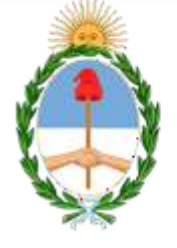

CONSEJO DE LA MAGISTRATURA PODER JUDICIAL DE LA NACION Dirección General de Tecnología

# FERIA JUDICIAL EXTERNOS

## PORTAL DE CAUSAS

## SISTEMA DE GESTIÓN JUDICIAL LEX100

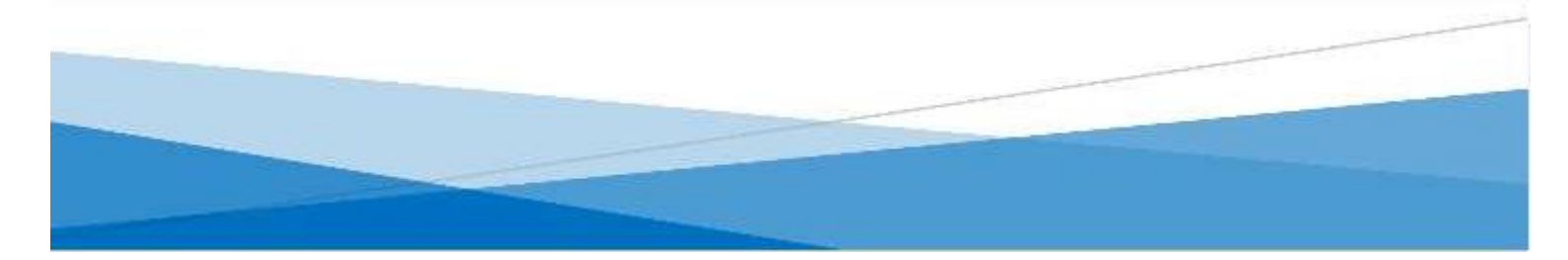

### NOVEDAD

Ante el protocolo previsto por la AC Nº 38/2020, durante el transcurso de la feria, los letrados en un primer momento sólo podrán subir escritos electrónicosbajo el tipo de escrito «Habilitación de Feria». Recién una vez que el juzgado deturno reciba el expediente y cambie la condición del expediente a «Habilitación Feria», los letrados podrán continuar con la carga de los otros tipos de escritos disponibles en el Portal de Gestión de Causas (www.pjn.gov.ar) – módulo Escritos con su sesión iniciada de letrado bajo CUIL y clave.

IMPORTANTE Las partes podrán realizar los pedidos de habilitación de feria a las oficinas asignadas como Feria. Las cámaras que no tengan un juzgado de feria, sino jueces de turno, los pedidos de habilitación de feria se recibirán en la oficina de radicación.

#### Ingreso al Portal de Gestión de Causas.

Se deberá ingresar al portal colocando la página web pjn.gov.ar

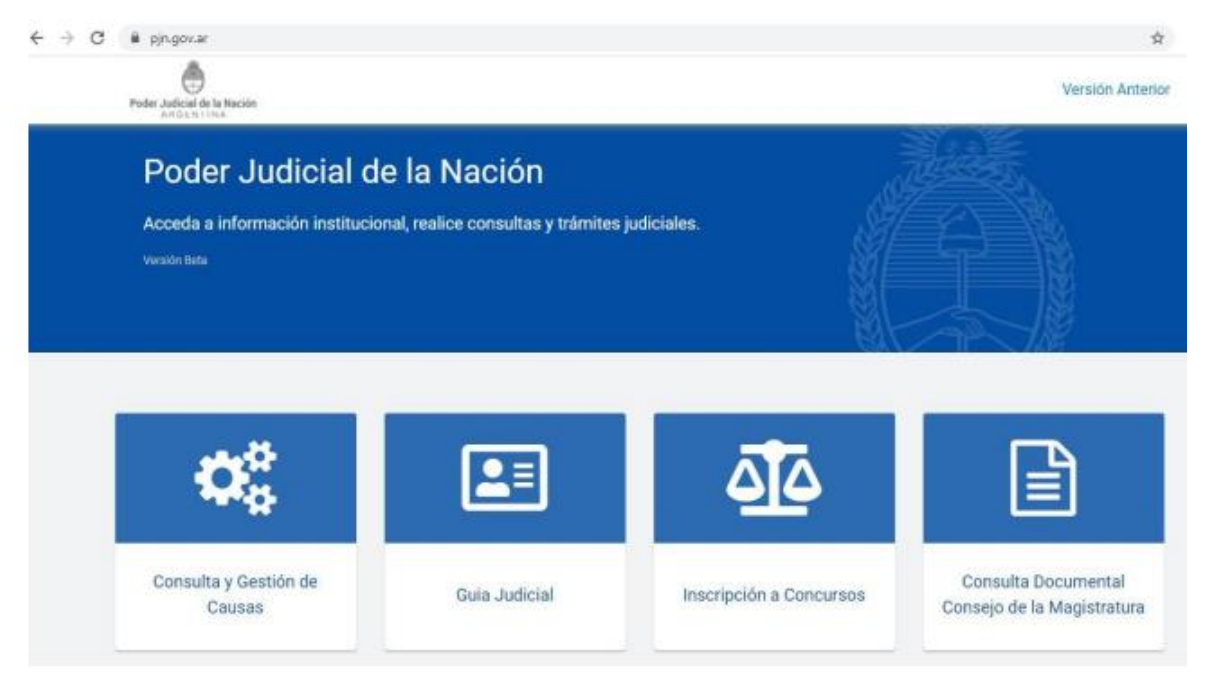

#### Inicio de sesión.

Luego se iniciará sesión ingresando en Gestión de Causas como es habitual con CUIL y clave.

| h. | ▶Inicio / Gestiónja | dicial                                        |                                                                                                    |                                                                                                    |                              |
|----|---------------------|-----------------------------------------------|----------------------------------------------------------------------------------------------------|----------------------------------------------------------------------------------------------------|------------------------------|
|    |                     | <b>Q</b> <sup>o</sup>                         | Q                                                                                                    | •                                                                                                    |                              |
|    |                     | Gestión Causas                                | Consulta Causas                                                                                                    | Seg. Social: Ingreso<br>Causas y Poderes /<br>Laboral: Ingreso Poderes                                        |                              |
|    | Poder J             | udicial de la Naciói                          | <b>n</b> Argentina                                                                                                    | CONSEID DE LA I<br>PODER JUDICIAL                                                                             | MAGISTRATURA<br>DE LA NACIÓN |
|    |                     | La firma Electrónico<br>no la tavieni) al ere | a regulado por el Art.11 de la Acord                                                                                      | lada 4/2020, la obtendrá (si aún                                                                              |                              |
|    |                     | ourt / our.<br>I                              |                                                                                                    |                                                                                                    |                              |
|    |                     | Contraseña                                    |                                                                                                    |                                                                                                    |                              |
|    |                     | Recordamos que<br>Suprema de Justic<br>los    | se encuentra vigente lo dispuesto en l<br>sa de la Nación (Anexo II, punto 11) re<br>códigos y contraseña de usuarios asi | INICIAN SESSION<br>la Acordada 31/2011 de la Corte<br>specto de la intransferibilidad de<br>grados por el PUN |                              |

#### Ingreso con usuario y contraseña.

Una vez que ingresó con usuario y clave deberá ir al módulo de Escritos

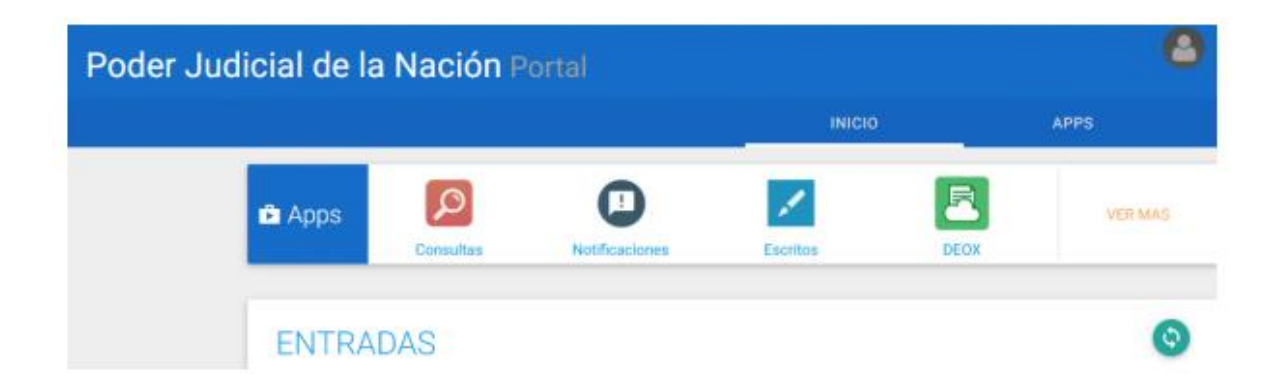

Dirección General de Tecnología

#### Portal de causas

Ingresando al Portal de Gestión de Causas, dentro del módulo ESCRITOS, el profesional externo visualizará los escritos con el único botón disponible que será PEDIDO DE HABILITACIÓN DE FERIA, hasta tanto el Juzgado habilite la feria.

| Paso 2/2: Adjuntos  PEDIDO DE HABILITACION DE FERIA  PEDIDO DE HABILITACION DE FERIA  PEDIDO DE HABILITACION DE FERIA  Archivo Descripcion Fojas Subido | Pesso 2/2: Adjuntos<br>PEDIDO DE HABILITACION DE FERIA<br>PEDIDO DE HABILITACION DE FERIA<br>PEDIDO DE HABILITACION DE FERIA<br>Archivo Descripcion Fojas Subido |            |             | -                     | , 1988 |       |        |  |
|----------------------------------------------------------------------------------------------------|----------------------------------------------------------------------------------------------------|------------|-------------|-----------------------|--------|-------|--------|--|
| PEDIDO DE HABILITACION DE FERIA   PEDIDO DE HABILITACION DE FERIA   PEDIDO DE HABILITACION DE FERIA   Auevo Esimunar   Archivo Descripcion Fojas        | po: PEDIDO DE HABILITACION DE FERIA PEDIDO DE HABILITACION DE FERIA<br>PEDIDO DE HABILITACION DE FERIA<br>Archivo Descripcion Fojas Subido                       | 🛓 Paso 2/2 | 2: Adjuntos | K                     |        |       |        |  |
| PEDIDO DE HABILITACION DE FERIA Archivo Descripcion Fojas Subido                                                                                        | PEDIDO DE HABILITACION DE FERIA<br>Archivo Descripcion Fojas Subido                                                                                              | Tipo:      | PEDIDO DE   | HABILITACION DE FERIA |        |       |        |  |
| Archivo Descripcion Fojas Subido                                                                                                    | Archivo Descripcion Fojas Subido                                                                                                    |            | PEDIDO DE   | HABILITACION DE FERIA |        |       |        |  |
| Archivo Descripcion Fojas Subido                                                                                                    | Archivo Descripcion Fojas Subido                                                                                                    | Nuevo      | * Emmar     |                       |        |       |        |  |
|                                                                                                    |                                                                                                    | Archiv     | 0 D         | escripcion            |        | Fojas | Subido |  |
|                                                                                                    |                                                                                                    | Archive    | o D         | lescripcion           | -      | Fojas | Subido |  |
|                                                                                                    |                                                                                                    |            |             |                       |        |       |        |  |
|                                                                                                    |                                                                                                    |            |             |                       |        |       |        |  |
|                                                                                                    |                                                                                                    |            |             |                       |        |       |        |  |

#### Habilitación de feria.

Aplicada la condición de Habitación de Feria por parte de la dependencia judicial, al buscar el número de expediente el letrado podrá agregar cualquier otro tipo de escrito que corresponda a su tramitación.

| ± Paso 1/2 | Adjuntos             |   |
|------------|----------------------|---|
| ipo:       | ESCRITO              | - |
|            | ESCRITO              |   |
|            | MERO TRAMITE         |   |
| Nuevo      | CONTESTACION DEMANDA |   |
| Archive    | ESCRITO DEMANDA      |   |
|            | DOCUMENTAL           |   |
|            |                      |   |
|            |                      |   |
|            |                      |   |

#### Destinatario

Debiendo confirmar el destinatario del escrito, el cual, en lugar del juzgado de radicación aparecerá el juzgado que se encuentra de turno.

| Paso 1/2: Destinatario |                                         |   |
|------------------------|-----------------------------------------|---|
| Destinatario           |                                         |   |
| >JUZGADO FEDERAL       | 2 - SECRETARIA CIVIL - Oficina de Turno | - |
|                        |                                         |   |
|                        |                                         |   |
|                        |                                         |   |